# Inhaltsverzeichnis

| Email Zugang                             | 2 |
|------------------------------------------|---|
| Jimdo Email Zugang via Webmail Login     | 2 |
| Jimdo Email mit Mailprogrammen verwenden | 3 |
| Email Einstellungen                      | 4 |
| Sprache Umstellen auf Deutsch            | 4 |
| Password ändern Dialog                   | 5 |
| Email sichern                            | 6 |
| Hilfe zu Email Fragen allgemein          | 6 |
| Online                                   | 6 |
| Technische Fragen                        | 6 |

### Email Zugang

Ihre Jimdo Emails können entweder via Webmail oder einem eigenen Webmail Programm verwaltet werden.

### Jimdo Email Zugang via Webmail Login

- 1. Geben Sie die Webmail Jimdo Adresse im Browser ein https://webmail.jimdo.com
- 2. Geben Sie Ihre Email Adresse ein
- 3. Geben Sie Ihr Passwort ein
- 4. Klicken Sie auf den «Log in» Link

| 🖂 Jimdo Webmail - Login 🛛 🗙 🔪 |                                            |
|-------------------------------|--------------------------------------------|
| > C 🔒 Sicher   https://w      | /ebmail.jimdo.com/index.php                |
| JINDO                         |                                            |
|                               | Webmail login.                             |
|                               | Email Address                              |
|                               | 2 name@liebefeld.ch                        |
|                               | Password                                   |
|                               | 3                                          |
|                               | 4 Log in 🛛 Remember me.                    |
|                               | Email Hosting Service powered by Rackspace |
|                               |                                            |

Nach dem erfolgreichen Login erscheint die Webmail Admin Oberfläche zur Verwaltung ihrer Emails. Sie können hier Ihre Email einsehen oder versenden.

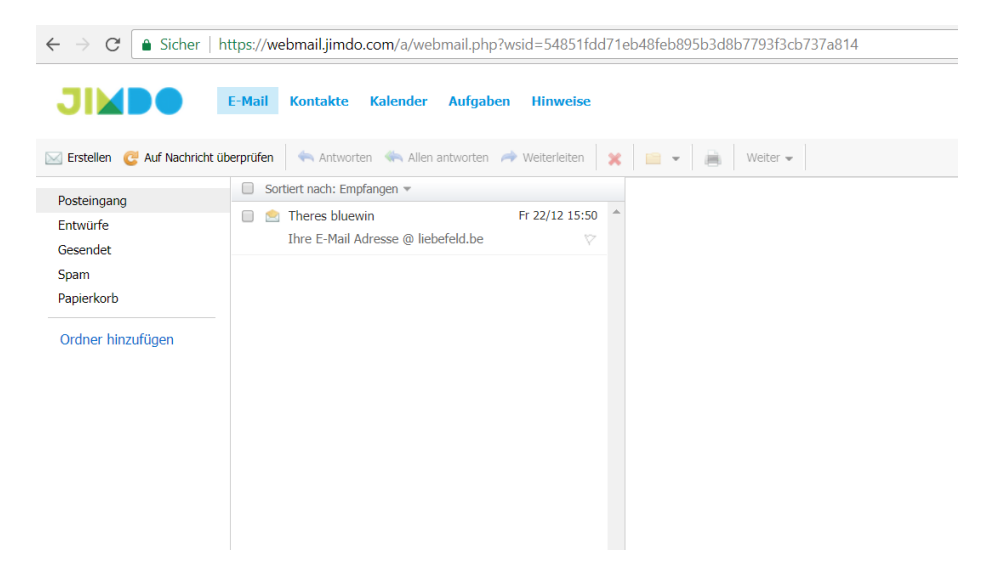

### Jimdo Email mit Mailprogrammen verwenden

| Тур                      | Server               | Port           |
|--------------------------|----------------------|----------------|
| Eingehend (IMAP mit SSL) | secure.emailsrvr.com | 993            |
| Eingehend (POP3 mit SSL) | secure.emailsrvr.com | 995            |
| Ausgehend (SMTP mit SSL) | secure.emailsrvr.com | 465, 587, 8025 |

### Email Konto Details Zusammenfassung

### Bemerkung:

Die Jimdo Hilfe bietet einen Online Wizard an, welche die Schritte der Konfiguration für unterschiedliche Mailprogramme beschreibt unter <a href="https://help.jimdo.com/hc/de/articles/115005519706-Anleitung-Mailprogramme-verkn%C3%BCpfen">https://help.jimdo.com/hc/de/articles/115005519706-Anleitung-Mailprogramme-verkn%C3%BCpfen</a>

# Email Einstellungen

Sprache Umstellen auf Deutsch

https://help.jimdo.com/hc/de/articles/115005517926-Wie-%C3%A4ndere-ich-die-Sprache-vonmeinem-Webmail-Konto-

Standardmäßig ist das Webmail in englischer Sprache. Aber keine Sorge - du kannst die Sprache jederzeit anpassen. Das funktioniert so:

- 1. Melde dich bei deinem Webmail Konto an
- 2. Klicke oben rechts auf die drei Striche und danach auf Einstellungen
- 3. Gehe zu Allgemeine Einstellungen
- 4. Wähle im Reiter **Sprache und Datum/Uhrzeit** die bevorzugte Sprache aus dem Drop-Down-Menü aus
- 5. Passe die Angaben für Datum und Uhrzeit nach deinen Wünschen an
- 6. Klicke auf Speichern

Dein Webmail Konto wird jetzt neu geladen, damit die Änderungen direkt übernommen werden können.

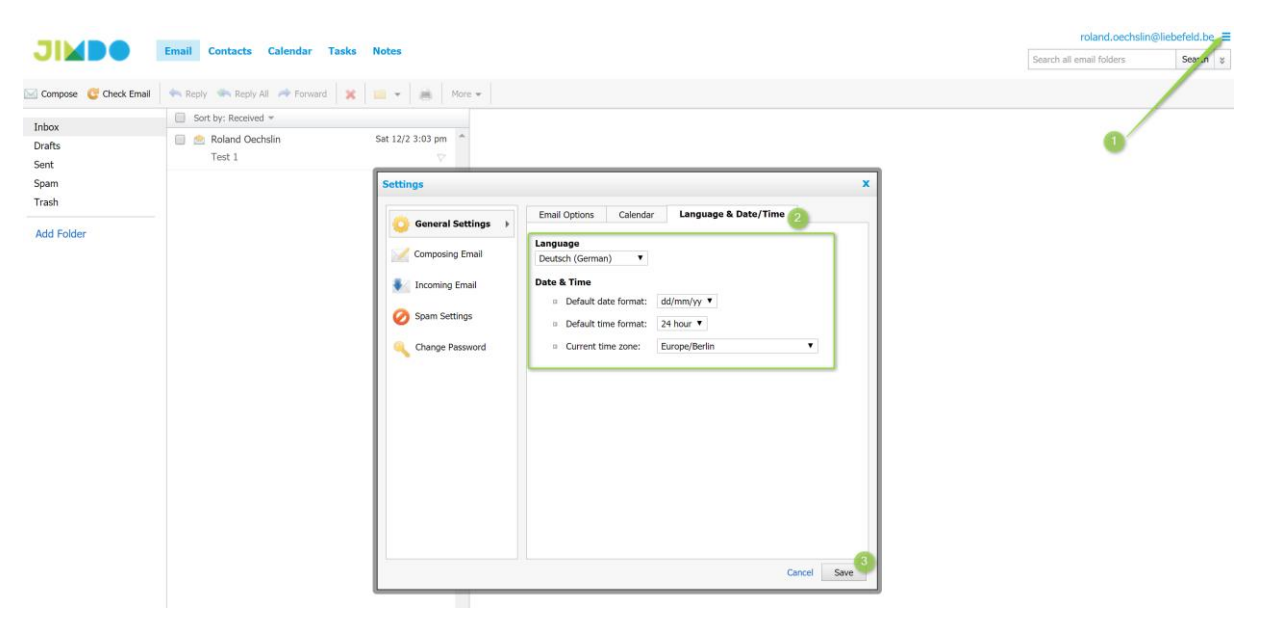

Password ändern Dialog

https://help.jimdo.com/hc/de/articles/115005510723-Wie-%C3%A4ndere-ich-das-Passwort-meines-E-Mail-Kontos-

Du hast das Passwort zur Anmeldung bei deinem E-Mail-Konto vergessen? Keine Sorge - mit ein paar wenigen Schritten erstellst du dir ein neues Passwort:

- 1. Gehe im Menü deiner Jimdo-Seite zu Domains und E-Mails > E-Mail-Konten
- 2. Klicke auf das **Schloss-Symbol** des E-Mail-Kontos, für welches du das Passwort ändern möchtest
- 3. Gib dein neues Passwort ein und bestätige die Eingabe
- 4. Klicke auf Passwort ändern

Fertig - dein neues Passwort ist nun hinterlegt. Mit einem Klick auf die E-Mail-Adresse kannst du dich bei deinem E-Mail-Konto anmelden.

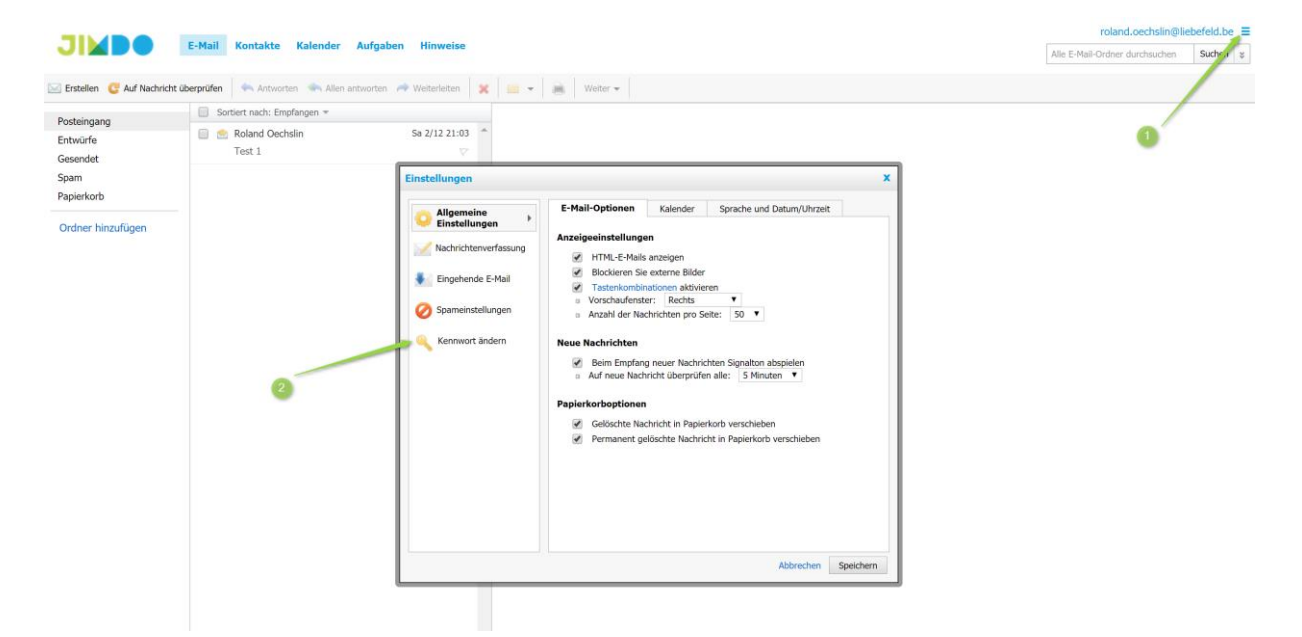

#### Password eingeben

| Andern Sie als beste Si<br>regelmäßig. | cherheitsmaßnahme Ihr Kennwort |  |
|----------------------------------------|--------------------------------|--|
| Aktuelles Kennwort                     |                                |  |
|                                        |                                |  |
| Neues Kennwort                         |                                |  |
| Neues Kennwort bes                     | tätigen                        |  |
|                                        |                                |  |

### Email sichern

https://help.jimdo.com/hc/de/articles/115005513103-Wie-sichere-ich-meine-E-Mails-auf-dem-PC-

Bei einem Domaintransfer solltest du beachten, dass E-Mails und Kontakte nicht mit transferiert werden. Daher empfehlen wir all diese Daten vorab auf deinem PC zu sichern.

### **Externes Mailprogramm nutzen**

Deine E-Mails speicherst du mithilfe eines externen Mailprogramms auf deinem PC. Dies sind allgemeine Schritte, die je nach Mailprogramm variieren können:

- 1. Lade dir das gewünschte Mailprogramm herunter und installiere es auf deinem PC
- 2. Richte dir im Programm ein Konto mit den Zugangsdaten des E-Mail-Kontos ein, von welchem du die Daten lokal speichern möchtest
- 3. Für die Einrichtung benötigst du gegebenenfalls einige Server-Daten
- 4. Gehe in die Einstellungen des Kontos und stelle sicher, dass die Einstellung zum Speichern der E-Mails auf dem PC aktiviert ist. Diese Funktion könnte in etwa so lauten: *"Nachrichten dieses Kontos auf diesem Computer bereithalten"*

Für die Sicherung können wir zum Beispiel das kostenlose Mailprogramm <u>Thunderbird</u> oder aber <u>Microsoft Outlook</u> empfehlen.

## Hilfe zu Email Fragen allgemein

Online

https://help.jimdo.com/hc/de/categories/115001247043-E-Mail

Technische Fragen

Roland Oechslin roland.oechslin@garaio.com 079 418 36 87